## **VPN NO UBUNTU**

1) Em um terminal, digite as seguintes linhas de comando:

```
sudo add-apt-repository ppa:nm-l2tp/network-manager-l2tp
sudo apt-get update
sudo apt-get install network-manager-l2tp
sudo apt-get install network-manager-l2tp-gnome
```

2) No Network Manager, escolha a opção Editar conexões..., clique no botão Adicionar e escolha a opção Layer 2 Tunneling Protocol (L2TP), conforme imagem a seguir, e clique em Criar:

| 8 |                                                                                                    |
|---|----------------------------------------------------------------------------------------------------|
| ? | Escolha um tipo de conexão                                                                                                    |
|   | Selecione o tipo de conexão que você deseja criar.                                                                                                    |
|   | Se você está criando uma VPN e a conexão VPN que você deseja<br>criar não aparecer na lista, você pode não ter o plug-in de VPN<br>correto instalado. |
|   | Layer 2 Tunneling Protocol (L2TP)                                                                                                    |
|   | Compatível com servidores Microsoft e outros L2TP VPN.                                                                                                |
|   | Cancelar Criar                                                                                                    |

3) Preencha os itens conforme a imagem abaixo e clique em **Ipsec Settings...** 

| (                |                 |
|------------------|-----------------|
| Nome da conexão: | VPN CEFET-MG    |
| Geral VPN Confi  | gurações IPv4   |
| Geral            |                 |
| Gateway: vpn.a   | dm.cefetmg.br   |
| Opcional         |                 |
| Nome de usuário: | SEU USUÁRIO     |
| Senha:           | •               |
|                  | 🗌 Mostrar senha |
|                  |                 |
| Domínio NT:      |                 |
| Domínio NT:      |                 |

4) Habilite a opção **Enable Ipsec tunnel to L2TP host**, coloque a chave **cefetmg-adm** no campo **Pre-shared key**, expanda a parte **Advanced** e preencha com as informações indicadas a seguir:

| 2 Enable IPsec tunnel | to L2TP host       |
|-----------------------|--------------------|
| ieral                 |                    |
| Gateway ID:           |                    |
| Pre-shared key:       | •••••              |
| Advanced              |                    |
| Phase1 Algorithms:    | 3des-sha1-modp1024 |
| Phase2 Algorithms:    | 3des-sha1          |
|                       | sulation           |

5) Clique em **Salvar** e depois em **Fechar**.

6) Vá em **Network Manager**, escolha a opção **Conexões VPN...** e escolha a VPN CEFET-MG criada. Digite sua senha. Se a conexão foi estabelecida com sucesso, teste acessando a página da <u>ACM Digital Library</u>, por exemplo.